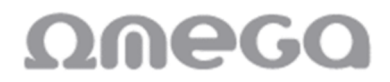

#### REPETIDOR WIFI OWLR325 Manual instrucciones configuracion

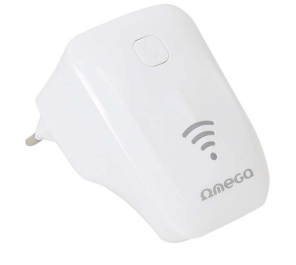

#### Configurar Conexión inalámbrica

Aquí ponemos el ejemplo demostración, con Windows 7.

1. Click "Iniciar ----- Panel de control ---- Redes e Internet ---- redes y recursos compartidos Configuración del adaptador Centro ---- Cambio de Conexión de red inalámbrica ", haga clic derecho

"Conexión de red inalámbrica", Seleccione la opción "Conectar / Desconectar"

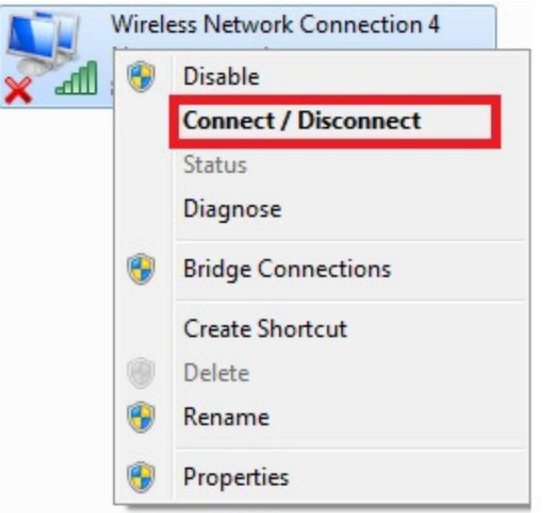

2. Elegir el SSID wifi de U25 en la lista de SSID wifi, haga clic en "conectar".

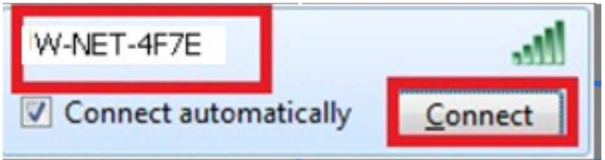

3. Escriba la clave de seguridad de red, haga clic en "Aceptar"

Por favor, señaló que la clave por defecto SSID y la seguridad será impreso en la etiqueta de el producto.

| P Connect to a Net | work             | X      |
|--------------------|------------------|--------|
| Type the netwo     | ork security key |        |
| Security key:      | 12345678         |        |
|                    | Hide characters  |        |
|                    |                  |        |
|                    | ОК               | Cancel |

4. Después de conseguir a través de la contraseña, se mostrará "conectado", lo que significa

#### se le está conectado correctamente.

| Wireless Network Co | nnection 4 | ^   |  |
|---------------------|------------|-----|--|
| W-NET-4F7E          | Connected  | .ul |  |

3. Instalación Rápida

1. Abra el navegar, el tipo en <u>http://192.168.10.1</u> ó <u>http://192.168.1.1</u> (dependiendo de la conexión con el repetidor wifi o cable RJ45) pulse la tecla Enter.

2. Haga clic con el modo de funcionamiento que necesita, el modo de funcionamiento por defecto es repetidor.

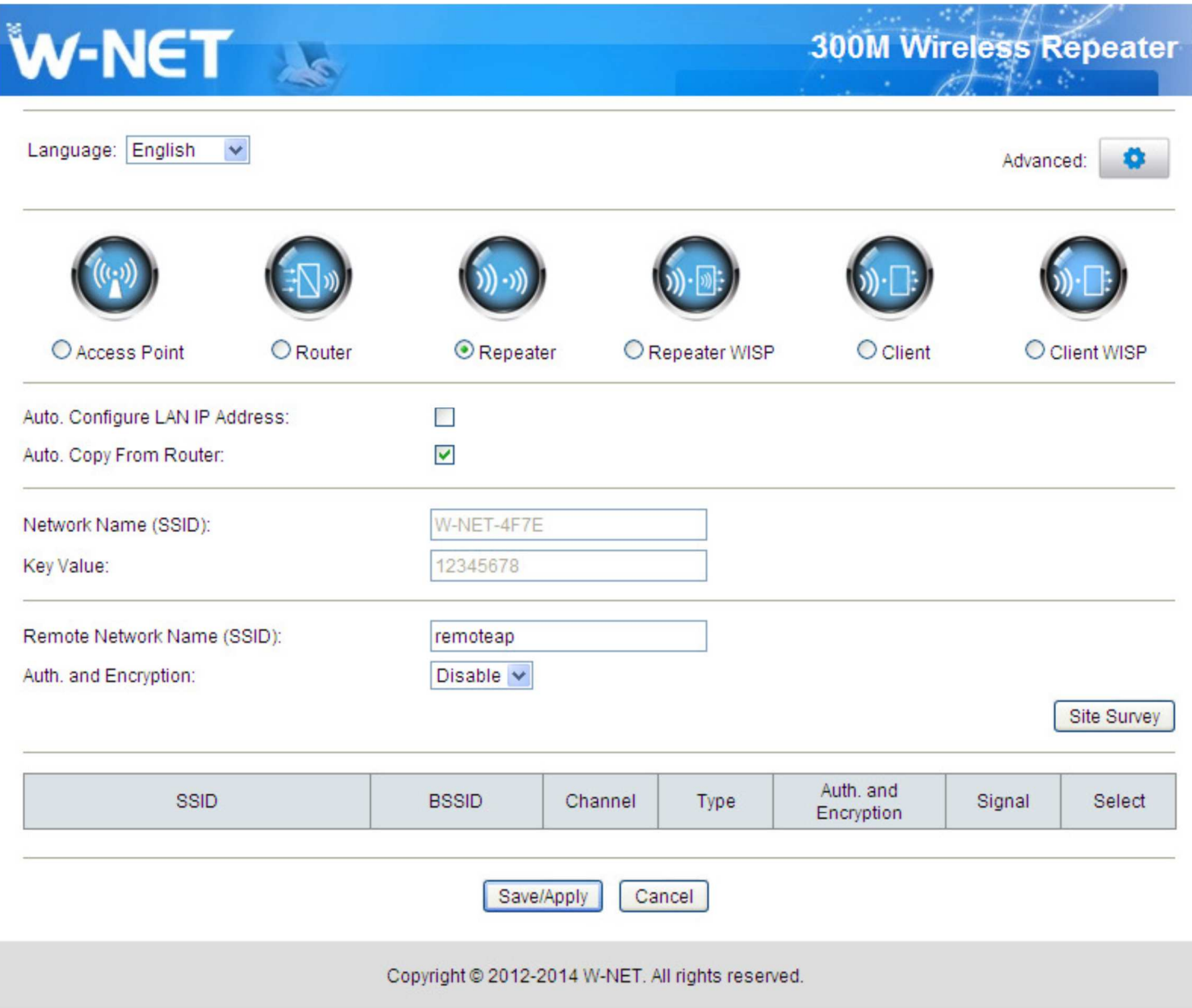

#### 3. Configure los parámetros inalámbricos de acuerdo al modo que elija.

Modo de 3.1 Punto de Acceso Ajuste el SSID y la contraseña, por lo que ese otro punto de acceso puede conectarse.

| W-NET                              | Le      |                         |                           | 300M Wireless Repeat<br>Advanced: |               |
|------------------------------------|---------|-------------------------|---------------------------|-----------------------------------|---------------|
| Language: English                  | •       |                         |                           |                                   | Advanced:     |
|                                    |         | <b>()) -)))</b>         | <u>()</u>                 | <u>()</u>                         |               |
| • Access Point                     | ORouter | ORepeater               | O Repeater WISP           | O Client                          | O Client WISP |
| Auto. Configure LAN IP A           | ddress: |                         |                           |                                   |               |
| Network Name (SSID):<br>Key Value: |         | W-NET-4F7E<br>12345678  |                           |                                   |               |
|                                    |         | Save/Apply              | Cancel                    |                                   |               |
|                                    | C       | Copyright © 2012-2014 W | /-NET. All rights reserve | d.                                |               |

#### 3.2 Modo Router

### 3.2.1 Haga clic en la opción "Router".

| <b>W-NET</b>                                         | i de |                                               |                            | Advanced: |                                |
|------------------------------------------------------|------|-----------------------------------------------|----------------------------|-----------|--------------------------------|
| Language: English                                    | •    |                                               |                            |           | Advanced:                      |
| O Access Point                                       |      | © Repeater                                    | © Repeater WISP            | Client    | Client WISP                    |
| Network Name (SSID):<br>Key Value:                   |      | W-NET-4F7E<br>12345678                        |                            |           |                                |
| Connection Type:<br>Host Name:<br>MAC Address Clone: |      | Fixed IP     W-NET-4F7D     00:00:00:00:00:00 | Auto Config (DHCP)         | Орр       | PoE Dial-Up<br>Auto Fill Clear |
|                                                      |      | Save/Apply                                    | Cancel                     |           |                                |
|                                                      | (    | Copyright © 2012-2014                         | W-NET. All rights reserved | I.        |                                |

## 3.1.2 Ajuste del SSID y contraseña.

| Network Name (SSID):        | W-NET-4F7E                                        |                 |
|-----------------------------|---------------------------------------------------|-----------------|
| Key Value:                  | 12345678                                          |                 |
| 3.1.3 Elija el tipo de cone | kión a Internet, haga clic en "Save / Apply"      |                 |
| Connection Type:            | Fixed IP     Auto Config (DHCP)                   | O PPPoE Dial-Up |
| Host Name:                  | W-NET-4F7D                                        |                 |
| MAC Address Clone:          | 00:00:00:00:00:00 (XXXXXXXXXXXXXXXXXXXXX          | Auto Fill Clear |
|                             | Save/Apply Cancel                                 |                 |
|                             | Copyright © 2012-2014 W-NET. All rights reserved. |                 |

# 3.3 repetidor y el modo de repetidor WISP3.3.1 Selección del modo "Repeater o WISP repetidor".

| W-NET                                               | 1 des   |                              |                           | 300M Wir                | eless Repeater |
|-----------------------------------------------------|---------|------------------------------|---------------------------|-------------------------|----------------|
| Language: English                                   | *       |                              |                           |                         | Advanced:      |
|                                                     |         | <b>()</b> - <b>)</b> )       | ()· ():                   |                         |                |
| O Access Point                                      | Router  | <ul> <li>Repeater</li> </ul> | O Repeater WISP           | O Client                | O Client WISP  |
| Auto. Configure LAN IP A<br>Auto. Copy From Router: | ddress: |                              |                           |                         |                |
| Network Name (SSID):<br>Key Value:                  |         | W-NET-4F7E                   |                           |                         |                |
| Remote Network Name Auth. and Encryption:           | (SSID): | remoteap<br>Disable 💙        |                           |                         | Site Survey    |
| SSID                                                |         | BSSID Ch                     | annel Type                | Auth. and<br>Encryption | Signal Select  |
|                                                     |         | Save/Apply                   | Cancel                    |                         |                |
|                                                     |         | Copyright © 2012-2014 \      | N-NET. All rights reserve | d.                      |                |

#### 3.3.2 Ajuste del SSID y contraseña.

| Auto. Configure LAN IP Address:<br>Auto. Copy From Router: |            |
|------------------------------------------------------------|------------|
| Network Name (SSID):                                       | W-NET-4F7E |
| Key Value:                                                 | 12345678   |

#### 3.3.3 Haga clic en "Site Survey" para escanear el SSID inalámbrico.

| Remote Network Name (SSID): | remoteap  |
|-----------------------------|-----------|
| Auth. and Encryption:       | Disable 💌 |
|                             |           |

# 3.3.4 seleccione el SSID que desee conectarse, introduzca la contraseña, haga clic en "Save / Apply".

| W-NET-4F7E   |                                                                     |
|--------------|---------------------------------------------------------------------|
| 12345678     |                                                                     |
| dongfangrui  |                                                                     |
| WPA2 💌       |                                                                     |
| TKIP AES     |                                                                     |
| Passphrase 🗸 |                                                                     |
| 1234567890   |                                                                     |
|              | W-NET-4F7E 12345678 dongfangrui WPA2 TKIP AES Passphrase 1234567890 |

Site Survey

| SSID          | BSSID             | Channel   | Туре | Auth. and<br>Encryption | Signal | Select | ^ |
|---------------|-------------------|-----------|------|-------------------------|--------|--------|---|
| dongfangrui   | D4:EE:07:08:3B:12 | 4 (B+G+N) | AP   | WPA-PSK/WPA2-<br>PSK    | att    | ۲      |   |
| ChinaNet-wbxy | B4:41:7A:70:62:E0 | 1 (B+G+N) | AP   | WPA-PSK/WPA2-<br>PSK    | att    | 0      | = |
| U+zone        | 00:27:1C:CC:AF:B8 | 1 (B+G+N) | AP   | WPA2-1X                 | att    | 0      |   |
| U+NetAF8D     | 00:27:1C:CC:AF:8B | 9 (B+G+N) | AP   | WPA2-PSK                | att    | 0      |   |
| U+zone        | 00:27:1C:CC:AF:8C | 9 (B+G+N) | AP   | WPA2-1X                 | att    | 0      |   |
| U+NetAFA5     | 00:27:1C:CC:AF:A3 | 1 (B+G+N) | AP   | WPA2-PSK                | attl   | 0      |   |
| U+NetAF91     | 00:27:1C:CC:AF:8F | 1 (B+G+N) | AP   | WPA2-PSK                | attl   | 0      |   |
| U+NetAFA9     | 00:27:1C:CC:AF:A7 | 1 (B+G+N) | AP   | WPA2-PSK                | att    | 0      |   |
|               |                   |           |      |                         |        |        |   |

Save/Apply Cancel

### 3.4 Cliente y WISP Client

## 3.4.1 Haga clic en la opción "Cliente o Cliente WISP".

| W-NET                                          | i des         |                         |                          | 300M Win                | eless Repeater |
|------------------------------------------------|---------------|-------------------------|--------------------------|-------------------------|----------------|
| Language: English                              | ~             |                         |                          |                         | Advanced:      |
|                                                |               | ())-)))                 | (S) · [2] :              |                         | <b>S</b>       |
| O Access Point                                 | ORouter       | ORepeater               | O Repeater WISP          | Client                  | O Client WISP  |
| Auto. Configure LAN IP A                       | ddress:       |                         |                          |                         |                |
| Remote Network Name (<br>Auth. and Encryption: | (SSID):       | W-NET-4F7E<br>Disable   |                          |                         | Site Survey    |
| SSID                                           |               | BSSID Ch                | annel Type               | Auth. and<br>Encryption | Signal Select  |
|                                                |               | Save/Apply              | Cancel                   |                         |                |
|                                                | C             | Copyright © 2012-2014 \ | W-NET. All rights reserv | ved.                    |                |
| 4.2 Haga clic er                               | n "Site Surve | y" para escane          | ar el SSID inal          | ámbrico.                |                |
| auto. Configure LAN IP A                       | ddress:       |                         |                          |                         |                |

| emote Network Name (SSID): | W-NET-4F7E |
|----------------------------|------------|
| uth. and Encryption:       | Disable 💌  |
|                            |            |

#### 3.4.4 Ajuste de la SSID e introduzca la contraseña, haga clic en "Save / Apply"

| Remote Network Name (SSID): | dongfangrui  |
|-----------------------------|--------------|
| Auth. and Encryption:       | WPA2 💌       |
| WPA2 Cipher Suite:          | TKIP AES     |
| Pre-Shared Key Format:      | Passphrase 💌 |
| Pre-Shared Key:             | 1234567890   |

Site Survey

| SSID          | BSSID             | Channel   | Туре | Auth. and<br>Encryption | Signal | Select |
|---------------|-------------------|-----------|------|-------------------------|--------|--------|
| dongfangrui   | D4:EE:07:08:3B:12 | 4 (B+G+N) | AP   | WPA-PSK/WPA2-<br>PSK    | att    | ۲      |
| U+NetAF79     | 00:27:1C:CC:AF:77 | 1 (B+G+N) | AP   | WPA2-PSK                | att    | 0      |
| U+zone        | 00:27:1C:CC:AF:78 | 1 (B+G+N) | AP   | WPA2-1X                 | attl   | 0      |
| ChinaNet-wbxy | B4:41:7A:70:62:E0 | 1 (B+G+N) | AP   | WPA-PSK/WPA2-<br>PSK    | att    | 0      |
| U+NetAF91     | 00:27:1C:CC:AF:8F | 1 (B+G+N) | AP   | WPA2-PSK                | att    | 0      |
| U+NetAFA9     | 00:27:1C:CC:AF:A7 | 1 (B+G+N) | AP   | WPA2-PSK                | att    | 0      |
| U+zone        | 00:27:1C:CC:AF:7C | 8 (B+G+N) | AP   | WPA2-1X                 | att    | 0      |
| U+NetAF81     | 00:27:1C:CC:AF:7F | 1 (B+G+N) | AP   | WPA2-PSK                | attl   | 0      |
|               |                   |           |      |                         | -1     |        |

Save/Apply Cancel

Copyright © 2012-2014 W-NET. All rights reserved.

#### 4. FAQ.

1. cómo restablecer los valores predeterminados.

Mantenga pulsado el botón Reset cerca del puerto WAN y gurantee la dispositivo está en el poder, soltándolo después de 5 ~ 10 segundos.

2. El ordenador portátil no puede buscar la señal wifi?

1) Si su portátil es con una función de adaptador inalámbrico, por favor confirme que el adaptador inalámbrico está funcionando o no.

2) Compruebe el servicio inalámbrico en la computadora portátil es abierto o no.

Métodos es como belows: Haga clic en "Mi PC", elija

"Gestión" .then elegir "el servicio y la aplicación", Cheque

la "Configuración inalámbrica" en la página de "Servicio". Si el

etapa no está abierto, por favor, haga clic en "configuración inalámbrica cero" y haga clic en "abrir". Si el tipo abierto muestra que es

prohibido, por favor haga clic derecho y seleccione el atributo, cambie el

tipo abierto en automático, a continuación, cambiar el estado para abrir.

3) Confirmar la función wilress de AP está abriendo.

4) Compruebe el controlador del adaptador inalámbrico en el administrador de dispositivos es

instalado o no con éxito.